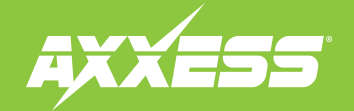

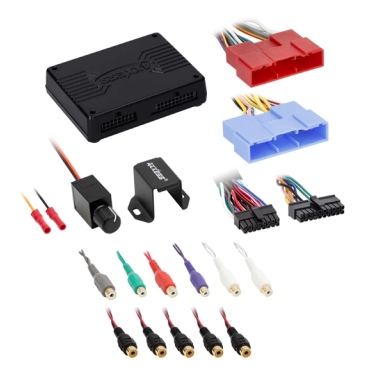

# Data Interface with Amplifier Bypass Harness & DSP Fits Hyundai/Kia 2020-Up

Visit <u>AxxessInterfaces.com</u> for more detailed information about the product and up-to-date vehicle specific applications.

### **INTERFACE FEATURES**

- Designed for SPDIF amplified sound systems
- Includes an amplifier bypass harness
- Retains BlueLink<sup>®</sup>/UV0 voice prompts
- All chimes/voice prompts go through the aftermarket amp
- Micro-B USB updatable

#### **TABLE OF CONTENTS**

| Connections                                | 2    |
|--------------------------------------------|------|
| Mobile App: Quick Setup                    | .3-4 |
| Specifications /Speaker Assignment QR code | 5    |

### **TOOLS & INSTALLATION ACCESSORIES REQUIRED**

 Crimping tool and connectors, or solder gun, solder, and heat shrink • Tape • Wire cutter
 Zip-ties • Tone generator

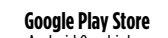

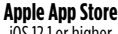

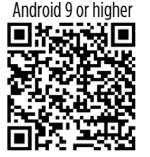

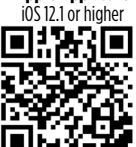

### INTERFACE COMPONENTS

- AXDSP-X Interface
- AXBK-1 (Bass Knob)
- LD-DSP-HYKIA5 harness
- Amplifier bypass harness (integrated)

### APPLICATIONS

Visit AxxessInterfaces.com for current application list

MetraOnline.com may be used to assist with dash assembly instructions. Simply enter your Year, Make, Model vehicle into the Vehicle Fit Guide and look for the Dash Kit Installation Instructions.

#### www.MetraOnline.com

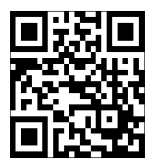

ATTENTION: With the key out of the ignition, disconnect the negative battery terminal before installing this product. Ensure that all installation connections, especially the air bag indicator lights, are plugged in before reconnecting the battery or cycling the ignition to test this product. NOTE: Refer also to the instructions included with the aftermarket accessory before installing this device.

#### AxxessInterfaces.com

© COPYRIGHT 2025 METRA ELECTRONICS CORPORATION

REV. 2/7/25 INSTAXDSPX-HK5

# **CONNECTIONS: LD-DSP-HYKIA5**

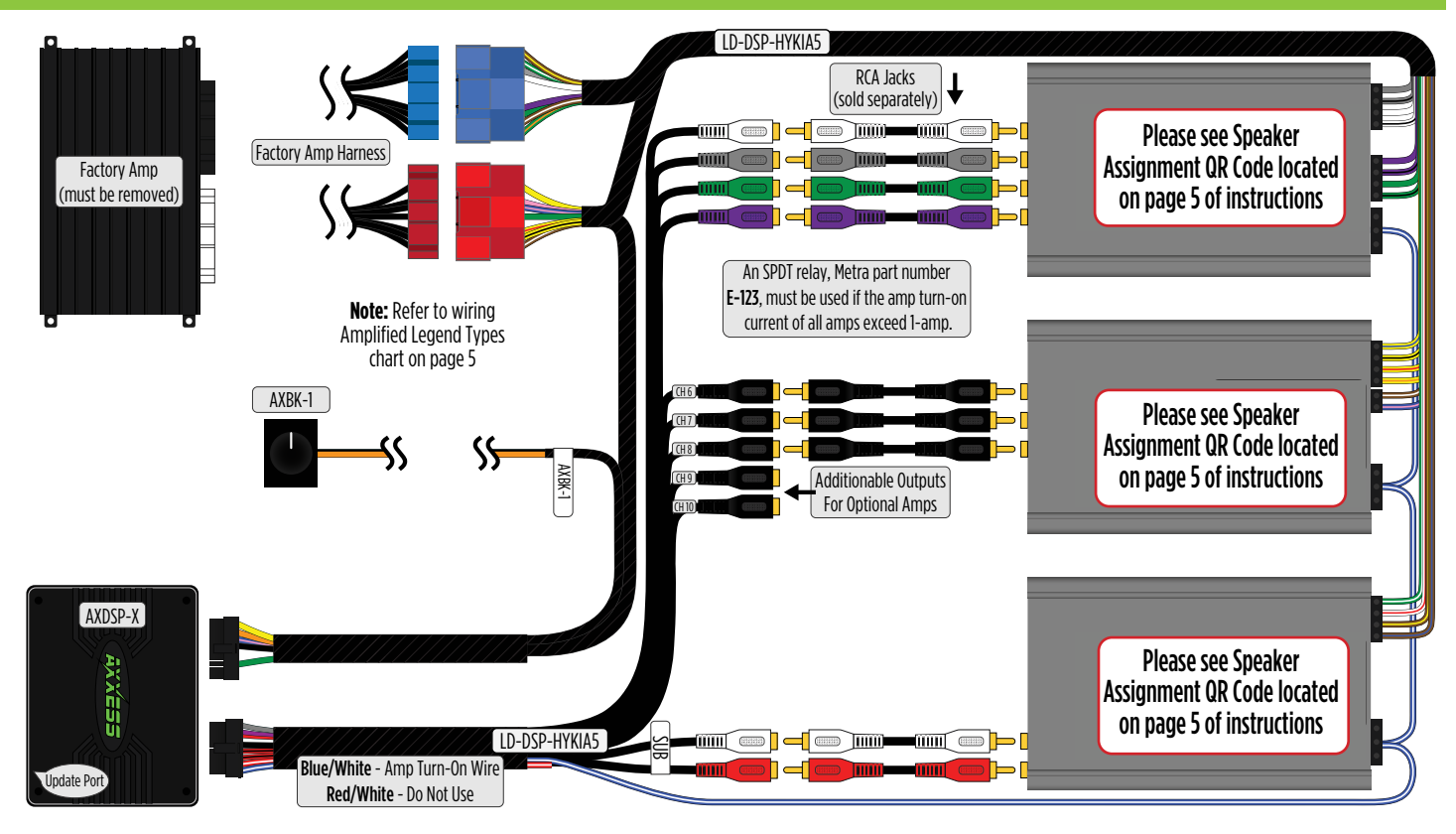

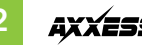

# **MOBILE APP: QUICK SETUP STEPS THROUGH AXDSP-XL APP**

Google Play Store 1. Android 9 or higher

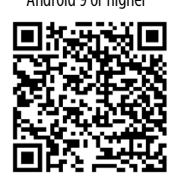

- Download and install the AXDSP-XL app from the Google Play Store or Apple App Store.
- . Turn Vehicle Ignition on. Make sure the Remote Turn on lead is disconnected.
- C. Open the app: Select **Bluetooth Connections** page.
  - Select Scan, all available AXDSP devices within range will be displayed.
    Select your AXDSP and hit connect. (Figure A)
- Apple App Store iOS 12.1 or higher 4. Se

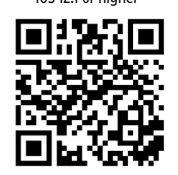

- **4.** Select the Configuration page.
  - Select Vehicle Type Icon
  - Select the Vehicle Make: \_\_\_\_\_ (Example: HYUNDAI)
  - Select the Vehicle's model: \_\_\_\_\_ (Example: **ELANTRA**)
  - Select With OE Amp
  - Hit **Apply** (Figure B)
- 5. Make sure radio volume is all the way down.
- **6.** Connect the amp turn-on wire from the **AXDSPX-HK5 T-harness** to the aftermarket amplifiers.

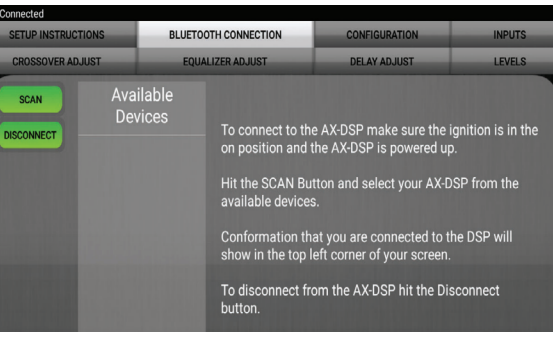

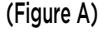

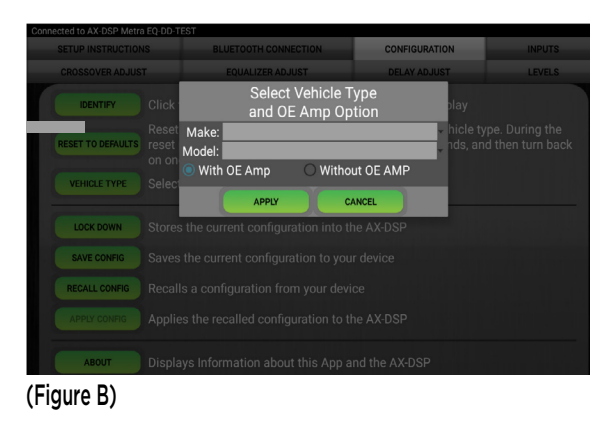

3

# MOBILE APP: QUICK SETUP STEPS THROUGH AXDSP-XL APP (CONT.)

- From the Configuration page click the Identify button to confirm that the AXDSPX-HK5 is connected properly. If so, a chime will be heard from the front left speaker.
- **8.** Press the **Lock Down** button to save the configuration. (Do not turn ignition off until this process is completed) (Figure C)
- 9. Select the Bluetooth Configurations page and disconnect the DSPX.
- **10.** Turn ignition off, close all door then lock vehicle using the key fob. The vehicle will need to sit uninterrupted for 10 minutes while the vehicle goes to sleep. (Make sure Key fob is 15 feet away from the vehicle)
- **11.** Unlock Vehicle, turn ignition on and test radio's functions.
- Adjust the DSP settings in the app as desired. Refer to the instructions under the Setup Instructions tab, or online at <u>Axxessinterfaces.com</u> for an explanation of each tab in the app.

# Locking Down Data

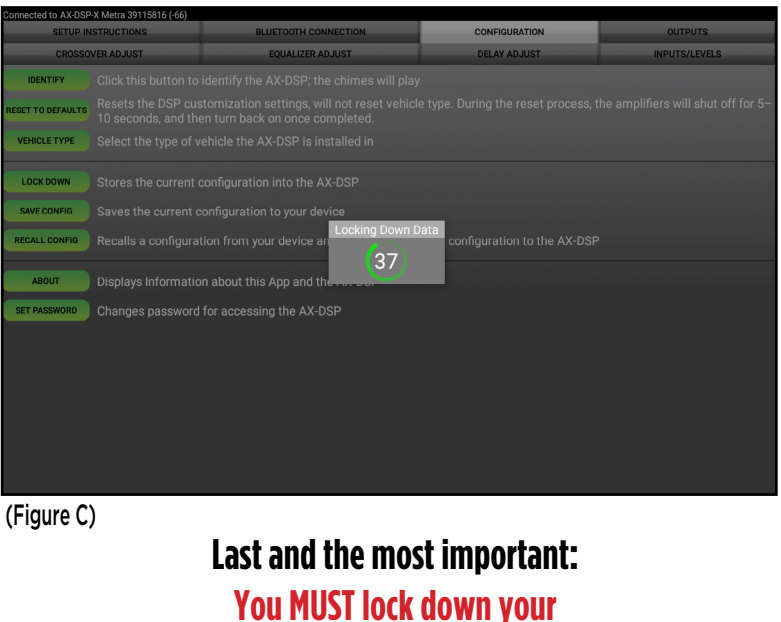

configuration and cycle the key!!!

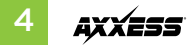

# **SPECIFICATIONS**

## Specifications

Input Impedance Input Channels Input Options Input Type Input Voltage High Level Range Low Level Range Ouput Channels **Output Voltage** Output Impedance Equalizer Type THD Frequency Response Crossover Crossover Type Sampling S/N Ratio

1M Ohm 6 High/Low level Selectable High Level or Low Level Differential-Balanced 0 - 28v Peak to Peak 0 - 4.9v Peak to Peak 10 Up to 5v RMS 50 0hms 31 Band Graphic EQ, +/- 10dB < 0.03% 20Hz - 20kHz 3-Way LPF, BPF, HPF THP per channel Linkwitz-Riley 24DB Slope, Fixed 48kHz 105dB @ 5V RMS

#### General

Operating Voltage Standby Current Draw Operation Current Draw Adjustments/Controls Remote Output

10 - 16VDC ~7mA ~150mA Application via Bluetooth 12VDC, Signal Sense or with Ignition

Speaker Assignment Scan QR Code or click link below

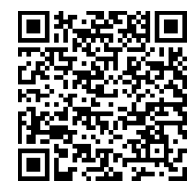

AXDSPX–HK5 Speaker Assignment

Visit <u>AxxessInterfaces.com</u> for more detailed information about the product and up-to-date vehicle specific applications

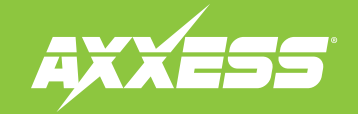

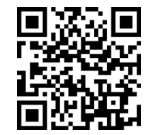

Having difficulties? We're here to help.

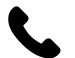

Contact our Tech Support line at: **386-257-1187** 

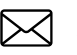

Or via email at: techsupport@metra-autosound.com

### Tech Support Hours (Eastern Standard Time)

Monday - Friday: 9:00 AM - 7:00 PM Saturday: 10:00 AM - 5:00 PM Sunday: 10:00 AM - 4:00 PM

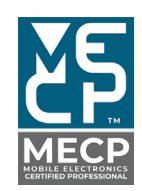

Metra recommends MECP certified technicians